### **Dependent Accountability Report**

**Introduction** This guide provides the procedures to run the Dependent Accountability Report in Direct Access (DA).

**Procedures** See below.

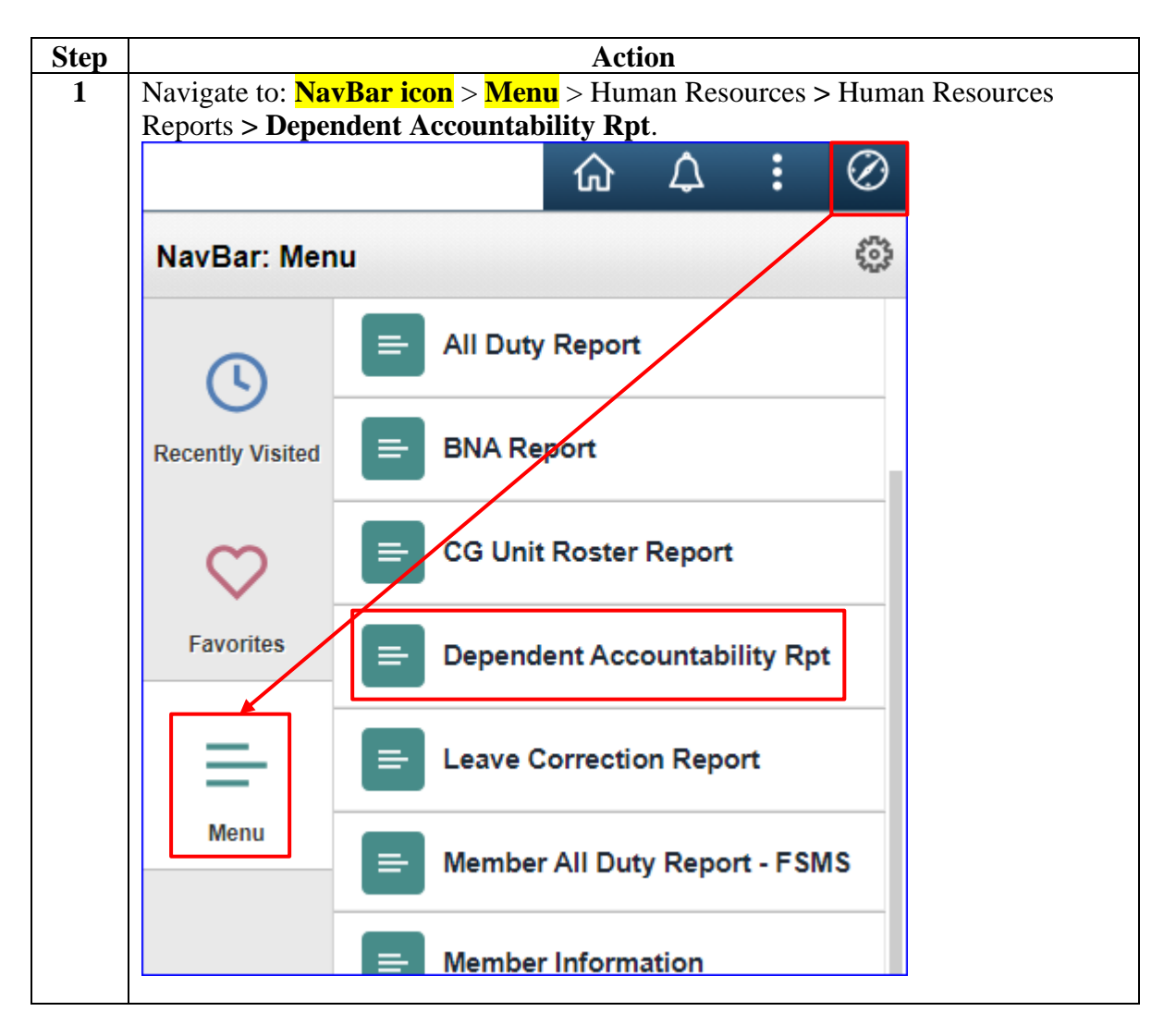

#### Procedures,

continued

| Step | Action                                                                                                    |  |  |  |  |  |  |  |  |
|------|----------------------------------------------------------------------------------------------------|--|--|--|--|--|--|--|--|
| 2    | A Run Control ID must be established before the report can be run. Once it is established, this Run Control ID can be used for running future reports. To add a new Run Control ID, click <b>Add a New Value</b> . |  |  |  |  |  |  |  |  |
|      | Dependent Accountability Rpt                                                                                                    |  |  |  |  |  |  |  |  |
|      | Enter any information you have and click Search. Leave fields blank for a list of all values.                                                                                                    |  |  |  |  |  |  |  |  |
|      | Find an Existing Value         Add a New Value                                                                                                    |  |  |  |  |  |  |  |  |
|      | ▼ Search Criteria                                                                                                    |  |  |  |  |  |  |  |  |
|      | Search by: Run Control ID begins with                                                                                                    |  |  |  |  |  |  |  |  |
|      | □ Case Sensitive                                                                                                    |  |  |  |  |  |  |  |  |
|      | Search Advanced Search                                                                                                    |  |  |  |  |  |  |  |  |
|      | Find an Existing Value   Add a New Value                                                                                                    |  |  |  |  |  |  |  |  |
| 3    | Enter a <b>Run Control ID</b> . This can be anything but should be something easily remembered. Click <b>Add</b> .                                                                                                 |  |  |  |  |  |  |  |  |
|      | Dependent Accountability Rpt                                                                                                    |  |  |  |  |  |  |  |  |
|      | Eind an Existing Value Add a New Value                                                                                                    |  |  |  |  |  |  |  |  |
|      | *Run Control ID SRC                                                                                                    |  |  |  |  |  |  |  |  |
|      | Add                                                                                                    |  |  |  |  |  |  |  |  |
|      | Find an Existing Value   Add a New Value                                                                                                    |  |  |  |  |  |  |  |  |
|      |                                                                                                    |  |  |  |  |  |  |  |  |

#### Procedures,

continued

| Step |                                                                | A                    | ction              |               |                  |                |   |  |  |  |  |  |  |
|------|----------------------------------------------------------------|----------------------|--------------------|---------------|------------------|----------------|---|--|--|--|--|--|--|
| 4    | The Cg Dep Aud Rpt page will display.                          |                      |                    |               |                  |                |   |  |  |  |  |  |  |
|      | • Enter the <b>Department</b> II                               | D number (or         | use the look       | up icon t     | o search         | for the        |   |  |  |  |  |  |  |
|      | Department ID number).                                         | × ×                  |                    | 1             |                  |                |   |  |  |  |  |  |  |
|      | • Using the drop-down, se                                      | lect the <b>Repo</b> | t Type.            |               |                  |                |   |  |  |  |  |  |  |
|      |                                                                |                      |                    |               |                  |                |   |  |  |  |  |  |  |
|      | Click Run.                                                     |                      |                    |               |                  |                |   |  |  |  |  |  |  |
|      | Cg Dep Aud Rpt                                                 |                      |                    |               |                  |                |   |  |  |  |  |  |  |
|      | Run Control ID SRC                                             | Re                   | port Manager       | Process M     | onitor           | Run            |   |  |  |  |  |  |  |
|      | Run Mode                                                       |                      |                    |               |                  |                |   |  |  |  |  |  |  |
| 5    | Department 007865<br>Report Type<br>Dept<br>SPO<br>Save Notify |                      | n Verify P         |               | Add L            | Jpdate/Display |   |  |  |  |  |  |  |
| 5    | Server Name drop-down                                          | luest will ope       | n. verity PS       | SUNA 1S       | displayed        | u în the       |   |  |  |  |  |  |  |
|      |                                                                | Process S            | cheduler Request   | t             |                  | ×              |   |  |  |  |  |  |  |
|      | User ID 1234567                                                |                      | Run Control II     | D SRC         |                  | Help           |   |  |  |  |  |  |  |
|      | Server Name PSUNX                                              | <b>~</b> 6           | un Date 11/14/2023 |               |                  |                |   |  |  |  |  |  |  |
|      | Recurrence                                                     | ~ R                  | un Time 1:32:04PM  |               | Reset to Current | Date/Time      |   |  |  |  |  |  |  |
|      | Time Zone Q                                                    |                      |                    |               |                  |                |   |  |  |  |  |  |  |
|      | Process List                                                   | 2                    |                    | 2-            |                  |                |   |  |  |  |  |  |  |
|      | Select Description                                             |                      | Process Type       | <u>i</u> lype | *Format          | Distribution   |   |  |  |  |  |  |  |
|      | CODEFAUIREIS                                                   | CODEFAUTRETS         | Application Engine | vveb 🗸        |                  | Distribution   |   |  |  |  |  |  |  |
|      | OK Cancel                                                      |                      |                    |               |                  |                |   |  |  |  |  |  |  |
|      |                                                                |                      |                    |               |                  |                | j |  |  |  |  |  |  |
|      | 1                                                              |                      |                    |               |                  |                |   |  |  |  |  |  |  |

Continued on next page

#### Procedures,

continued

|                                                                                                    |                                                                                                    |                                                                               |                                                                                                    |                                        | Action                                                                |                                                                                   |                                                           |                                                                     |                                   |
|----------------------------------------------------------------------------------------------------|----------------------------------------------------------------------------------------------------|-------------------------------------------------------------------------------|----------------------------------------------------------------------------------------------------|----------------------------------------|-----------------------------------------------------------------------|-----------------------------------------------------------------------------------|-----------------------------------------------------------|---------------------------------------------------------------------|-----------------------------------|
| The Cg Dep Aud Rpt page will re-display with a <b>Process Instance</b> number.<br>Select <b>Process Monitor</b> . |                                                                                                    |                                                                               |                                                                                                    |                                        |                                                                       |                                                                                   |                                                           |                                                                     |                                   |
| C                                                                                                    | g Dep Aud Rp                                                                                                    | t                                                                             |                                                                                                    |                                        |                                                                       |                                                                                   |                                                           |                                                                     |                                   |
|                                                                                                    | Run Contro                                                                                                    | ID SRC                                                                        | ;                                                                                                    |                                        | Report Manager                                                        | Process                                                                           | Monitor                                                   |                                                                     | Run                               |
| Run                                                                                                    | Mode                                                                                                    |                                                                               |                                                                                                    |                                        |                                                                       | Process                                                                           | nstance:147                                               | 8560                                                                |                                   |
|                                                                                                    | Departi                                                                                                    | ment 0078                                                                     | 65 <b>Q</b>                                                                                                    |                                        |                                                                       |                                                                                   |                                                           |                                                                     |                                   |
|                                                                                                    | Report                                                                                                    | Type Dep                                                                      | ot 🗸                                                                                                    |                                        |                                                                       |                                                                                   |                                                           |                                                                     |                                   |
| Sav                                                                                                    | ve Notify                                                                                                    | · _                                                                           |                                                                                                    |                                        |                                                                       |                                                                                   | Add                                                       | Update                                                              | /Display                          |
|                                                                                                    |                                                                                                    |                                                                               |                                                                                                    |                                        |                                                                       |                                                                                   |                                                           |                                                                     |                                   |
| Proc<br>the <b>I</b>                                                                                              | essing. C                                                                                                    | lick the <b>I</b><br>on Statu                                                 | <b>Refresh</b> b<br>s indicate                                                                                                    | outton<br>es Post                      | until the <b>Ru</b><br>ted. This may                                  | <b>n Status</b><br>y take a                                                       | updates<br>considera                                      | to Su<br>able a                                                     | ccess and<br>mount of             |
| Proc<br>the <b>I</b><br>time<br>peric<br>Once<br>Post                                                             | essing. C.<br>Distribution<br>depending<br>odically.<br>the Run a<br>ed, click <b>E</b>                                                                                                    | lick the <b>I</b><br>on Statua<br>g on the s<br>Status in<br><b>Details</b> . | <b>Refresh</b> the sindicate size of the dicates S                                                                                                    | outton<br>es Post<br>e file.<br>uccess | until the <b>Ru</b><br>ted. This may<br>Continue to<br>s and the Dist | <b>Status</b><br>y take a<br>click the<br>ribution                                | updates<br>considera<br>e Refresh<br>Status ir            | to Sud<br>able a<br>butto<br>ndicat                                 | ccess and<br>mount of<br>on       |
| Proc<br>the <b>I</b><br>time<br>peric<br>Once<br>Poste                                                            | essing. C<br>Distribution<br>depending<br>odically.<br>e the Run<br>ed, click <b>E</b>                                                                                                    | lick the <b>I</b><br>on Status<br>g on the s<br>Status in<br>Details.         | Refresh t<br>s indicate<br>size of th<br>dicates S                                                                                                    | uccess                                 | until the <b>Ru</b><br>ted. This may<br>Continue to<br>s and the Dist | y take a click the                                                                | updates<br>considera<br>e Refresh<br>Status ir            | to Sue<br>able a<br>butto                                           | ccess and<br>mount of<br>on<br>es |
| Proc<br>the I<br>time<br>peric<br>Once<br>Poste<br>View Proce<br>User                                             | essing. C<br>Distribution<br>depending<br>odically.<br>e the Run field<br>ed, click <b>E</b><br>coss List<br>potess Request For<br>ID 1234567                                                                                                    | lick the <b>I</b><br>on Status<br>g on the s<br>Status in<br>Details.         | Refresh to<br>s indicate<br>size of the<br>dicates S                                                                                                    | uccess                                 | until the <b>Ru</b><br>ted. This may<br>Continue to<br>s and the Dist | 1       Days         1       Days                                                 | updates<br>considers<br>e Refresh<br>Status ir            | to Sud<br>able a<br>n butto<br>ndicato                              | ccess and<br>mount of<br>on<br>es |
| Proc<br>the I<br>time<br>peric<br>Once<br>Poste<br>View Pri<br>User<br>Ser<br>Run S                               | essing. C<br>Distribution<br>depending<br>odically.<br>e the Run b<br>ed, click <b>E</b><br>ded, click <b>E</b><br>ded, click <b>C</b><br>det the Run b<br>ed, click <b>C</b><br>det the Run b<br>ded, click <b>C</b><br>det the Run b<br>det the Run b | Lick the I<br>on Status<br>g on the status in<br>Status in<br>Details.        | Refresh to<br>s indicates<br>size of the<br>dicates S                                                                                                    | e file.<br>uccess                      | until the <b>Ru</b><br>ted. This may<br>Continue to<br>and the Dist   | Status     y take a     click the     ribution     1 Days     tance To     Report | updates<br>considera<br>e Refresh<br>Status ir            | to Sud<br>able a<br>n butto<br>ndicato                              | ccess and<br>mount of<br>on<br>es |
| Proce<br>the I<br>time<br>peric<br>Once<br>Poste<br>View Pro<br>User<br>Run 3                                     | essing. C<br>Distribution<br>depending<br>odically.<br>e the Run f<br>ed, click <b>E</b><br>uss List<br>lp 1234567<br>up 1234567<br>uss List                                                                                                    | Lick the <b>I</b><br>on Status<br>g on the status in<br>Octails.              | Refresh to<br>s indicates<br>size of the<br>dicates S                                                                                                    | e file.<br>uccess                      | until the <b>Ru</b><br>ted. This may<br>Continue to<br>and the Dist   | 1       Days         1       Days         Report                                  | updates<br>considera<br>e Refresh<br>Status ir            | Refresh                                                             | Ccess and mount of on<br>es       |
| Proce<br>the I time<br>peric<br>Once<br>Post<br>Proce<br>View Proce<br>Run 3<br>* Proce<br>E                      | essing. C<br>Distribution<br>depending<br>odically.<br>e the Run field<br>ed, click <b>E</b><br>sss List<br>Di 1234567<br>ID 1234567<br>ID 12355<br>ID 12355<br>ID 12355<br>ID 12355<br>ID 12355<br>ID 12355<br>ID 12355<br>ID 12355<br>ID 12355<br>ID 12355<br>ID 12355<br>ID 12355<br>ID 12355<br>ID 12355<br>ID 12355<br>ID 123555<br>ID 123555<br>ID 123555<br>ID 1235555<br>ID 12355555<br>ID 12355555<br>ID 123555555555555555555555555555555555555                                                                                                    | lick the <b>I</b><br>on Status<br>g on the s<br>Status in<br>Details.         | Refresh to<br>s indicates<br>size of the<br>dicates So<br>dicates So<br>of the<br>dicates So<br>of the dicates So<br>of the dicates So<br>of the di | uccess                                 | until the <b>Run</b><br>ted. This may<br>Continue to<br>and the Dist  | A Status<br>y take a click the<br>ribution                                        | updates<br>considers<br>e Refresh<br>Status ir<br>Manager | to Sur<br>able a<br>n butto<br>ndicato<br>Refresh<br>Clear<br>Reset | Ccess and mount of on es          |

Procedures,

continued

| Step | Action                                                                                                    |                 |
|------|----------------------------------------------------------------------------------------------------|-----------------|
| 8    | The Process Detail will open. Click View Log/Trace.                                                                                                    |                 |
|      | Process Detail ×                                                                                                    |                 |
|      | Process Help                                                                                                    |                 |
|      | Instance     1478560     Type     Application Engine       Name     CGDEPAUTRPT8     Description     CGDEPAUTRPT8       Run Status     Success     Distribution Status     Posted       Update Process                                                 |                 |
|      | Run Control ID     SRC     Hold Request       Location     Server     Queue Request       Server     PSUNX     Delete Request       Recurrence     Re-send Content     Restart Request       Date/Time     Actions     Transfer                        |                 |
|      | Request created of     11/14/2023     1:32:39/M EST     Message Log     View Locks       Began Process At     11/14/2023     1:32:55PM EST     Batch Timings     View Locks       Ended Process At     11/14/2023     1:33:10PM EST     View Log/Trace |                 |
| 9    | Select DEPENDENT_ACCOUNTABILITY_DEP_RPT.csv.                                                                                                    |                 |
|      | NOTE: The DEPENDENT_ACCOUNTABILITY_MEM_RPT.csv w<br>display the member information.                                                                                                    | ill <b>only</b> |
|      | Report Heip                                                                                                    |                 |
|      | Report ID     1506478     Process Instance     1478560     Message Log       Name     CGDEPAUTRPT8     Process Type     Application Engine       Run Status     Success       CGDEPAUTRPT8       Distribution Details                                  |                 |
|      | Distribution Node RPTNODE Expiration Date 01/13/2024 File List                                                                                                    |                 |
|      | Name File Size (bytes) Datetime Created                                                                                                    |                 |
|      | AE_CGDEPAUTRPT8_1478560.stdout 294 11/14/2023 1:33:10.670270PM EST                                                                                                    |                 |
|      | DEPENDENT_ACCOUNTABILITY_DEP_RPT.csv         7,856         11/14/2023         1:33:10.670270PM EST                                                                                                    |                 |
|      | DEPENDENT_ACCOUNTABILITY_MEM_RP1.csv 8,966 11/14/2023 1:33:10.670270PM EST<br>Distribute To                                                                                                    |                 |
|      | Distribution ID Type Distribution ID                                                                                                    |                 |
|      | User 1234567<br>Return                                                                                                    |                 |

Procedures,

continued

| Step | Action                                                                                                    |
|------|----------------------------------------------------------------------------------------------------|
| 10   | A prompt will appear asking to Save. Select a folder and click Save.                                                                                                    |
|      | Save As X                                                                                                    |
|      | ← → · ↑ → OneDrive - Unit > Whiteboards · ♂ O Search Whiteboards                                                                                                    |
|      | Organize   New folder                                                                                                    |
|      | <ul> <li>Desktop</li> <li>DMS</li> <li>Favorites</li> <li>Mail</li> <li>Reference</li> <li>Whiteboards</li> <li>This PC</li> <li>File name: DEPENDENT_ACCOUNTABILITY_DEP_RPT</li> <li>Save as type: Microsoft Excel Comma Separated Values File</li> <li>A Hide Folders</li> </ul> |
| 11   | You can locate the file in your folder or open it by clicking the <b>download</b> icon in your navigation bar and clicking on the <b>file name</b> .                                                                                                    |
|      |                                                                                                    |
|      | Recent Downloads ×                                                                                                    |
|      | DEPENDENT_ACCOUNTABILITY_DEP_RPT.cs<br>v<br>7.7 KB • Done<br>Show all downloads                                                                                                    |

#### Procedures,

continued

| Step | Action                                                                                                    |                                                                                                    |                                                                                                    |                                                                                                    |                                       |                                                                                                    |                                                                                                    |                                                                                                    |                                                                                                    |                                                                                  |                                                                                                    |
|------|----------------------------------------------------------------------------------------------------|----------------------------------------------------------------------------------------------------|----------------------------------------------------------------------------------------------------|----------------------------------------------------------------------------------------------------|---------------------------------------|----------------------------------------------------------------------------------------------------|----------------------------------------------------------------------------------------------------|----------------------------------------------------------------------------------------------------|----------------------------------------------------------------------------------------------------|----------------------------------------------------------------------------------|----------------------------------------------------------------------------------------------------|
| 12   | The file will open in an Excel Spreadsheet that may be sorted according to                                                                                                    |                                                                                                    |                                                                                                    |                                                                                                    |                                       |                                                                                                    |                                                                                                    |                                                                                                    |                                                                                                    |                                                                                  |                                                                                                    |
|      | preference saved and/or printed                                                                                                    |                                                                                                    |                                                                                                    |                                                                                                    |                                       |                                                                                                    |                                                                                                    |                                                                                                    |                                                                                                    |                                                                                  |                                                                                                    |
|      | DEPEND                                                                                                    | RELATION                                                                                                    | i pina                                                                                                    | SAME                                                                                                    |                                       | D                                                                                                    | <b>y</b> x                                                                                            | EMPL                                                                                                    | EMPL                                                                                                    | w .                                                                              | 1 <u>2</u> AA                                                                                                    |
|      | PROCESS         / BEN           INSTANCE (DNLD)         D         LAST NAME         FIRST           1472800         132467         S Gallagher         Final           1472800         123467         S Gallagher         Final           1472800         123467         S Final         Weiter           1472800         122345         S Final         Weiter           1470900         122345         S Gallagher         Imm           1470900         123465         S Gallagher         Imm           1470900         123465         S Gallagher         Imm           1470900         123465         S Gallagher         Imm           1470900         123465         S Gallagher         Imm | TO<br>TAAME BWR/DYEE DATE OF BIRTH-<br>\$ 7/1u/200<br>a SP 8/19/197<br>Tica SP 8/19/197<br>b 4/10/201<br>S 1/20/202<br>Y S 1/26/198<br>SP 10/23/198<br>SP 10/23/198 | ADDRESS EFF<br>TYPE DAT<br>46 MAIL<br>46 MAIL<br>2 MAIL<br>2 MAIL<br>36 MAIL<br>36 MAIL<br>34 MAIL<br>7 MAIL | ECTIVE ADDRESS AS<br>E EMPLOYEE<br>3/5/1996 V<br>7/1/2020 V<br>1/14/2015 V<br>4/10/2017 V<br>1/13/1997 V<br>1/13/1997 V<br>4/6/2016 V | D D D D D D D D D D D D D D D D D D D | D<br>R CITY S<br>New Lenox II<br>Aurora II<br>Aurora II<br>Plainfield II<br>Plainfield II<br>Plainfield II | POSTAL<br>FATE CODE COL<br>60451 US/<br>60552 US/<br>60552 US/<br>60552 US/<br>60554 US/<br>60544 US/ | PHONE         SAME           JNTRY         EMPL           HOME         S55/5           CELL         S55/5           CELL         S55/5           S55/5         S55/5           S55/5         S55/5 | AS PHONE TYPE P<br>55-5555<br>55-5555<br>55-555 | EPEND HOME CELL<br>HONE PHONE # PHO<br>55/555-5555<br>55/555-5555<br>55/555-5555 | BUSINESS STSTEM<br>INE # PHONE DATE<br>11/14/2023<br>11/14/2023<br>11/14/2023<br>11/14/2023<br>11/14/2023<br>11/14/2023<br>11/14/2023<br>11/14/2023 |
| 13   | Here is a close                                                                                                    | r look at t                                                                                                    | he data                                                                                                    | in thi                                                                                                    | s report:                             |                                                                                                    |                                                                                                    |                                                                                                    |                                                                                                    |                                                                                  |                                                                                                    |
|      | DEPI                                                                                                    | END                                                                                                    |                                                                                                    | RELATION                                                                                                    |                                       |                                                                                                    |                                                                                                    |                                                                                                    | SAME                                                                                                    |                                                                                  |                                                                                                    |
|      | PROCESS / BEI                                                                                                    |                                                                                                    |                                                                                                    | TO<br>EMPLOYEE                                                                                                    |                                       | AGE                                                                                                    | ADDRESS                                                                                               | EFFECTIVE                                                                                                    | ADDRE                                                                                                    |                                                                                  | DESCLINE 1                                                                                                    |
|      | 1478560 1234567                                                                                                    | 5 Gallagher                                                                                                    | Frank                                                                                                    | S                                                                                                    | 7/10/200                              | 9 14                                                                                                    | MAIL                                                                                                  | 3/5/19                                                                                                    | 196 Y                                                                                                    | 123 V                                                                            | allev Street                                                                                                    |
|      | 1478560 1234567                                                                                                    | 4 Jackson                                                                                                    | Shiela                                                                                                    | SP                                                                                                    | 8/19/197                              | 7 46                                                                                                    | MAIL                                                                                                  | 7/1/20                                                                                                    | 20 Y                                                                                                    | 123 V                                                                            | alley Street                                                                                                    |
|      | 1478560 1122345                                                                                                    | 5 Fisher                                                                                                    | Veronica                                                                                                    | SP                                                                                                    | 1/4/198                               | 1 42                                                                                                    | MAIL                                                                                                  | 11/14/20                                                                                                    | 15 Y                                                                                                    | 2345                                                                             | Maple Street                                                                                                    |
|      | 1478560 1122345                                                                                                    | 6 Gallagher                                                                                                    | Fiona                                                                                                    | D                                                                                                    | 4/10/201                              | 76                                                                                                    | MAIL                                                                                                  | 4/10/20                                                                                                    | 17 Y                                                                                                    | 2345                                                                             | Maple Street                                                                                                    |
|      | 1478560 1122345                                                                                                    | 7 Ball                                                                                                    | Kevin                                                                                                    | S                                                                                                    | 1/20/202                              | 1 2                                                                                                    | MAIL                                                                                                  | 1/20/20                                                                                                    | 021 Y                                                                                                    | 2345                                                                             | Maple Street                                                                                                    |
|      | 1478560 1234455                                                                                                    | 4 Milkovich                                                                                                    | Mickey                                                                                                    | S                                                                                                    | 12/6/198                              | 6 36                                                                                                    | MAIL                                                                                                  | 1/13/19                                                                                                    | 97 Y                                                                                                    | 3456                                                                             | Port Lane                                                                                                    |
|      | 1478560 1234455                                                                                                    | 5 Gallagher                                                                                                    | lan                                                                                                    | SP                                                                                                    | 10/23/198                             | 9 34                                                                                                    | MAIL                                                                                                  | 1/13/19                                                                                                    | 197 Y                                                                                                    | 3456                                                                             | Port Lane                                                                                                    |
|      | 1478500 1234455                                                                                                    | 6 Gallagher                                                                                                    | Liam                                                                                                    | 3                                                                                                    | 4/0/201                               | 0 /                                                                                                    | MAIL                                                                                                  | 4/6/20                                                                                                    | 10 Y                                                                                                    | 3430                                                                             | Port Lane                                                                                                    |
|      |                                                                                                    |                                                                                                    |                                                                                                    | · · ·                                                                                                    | Ū                                     |                                                                                                    |                                                                                                    | ~                                                                                                    |                                                                                                    | -                                                                                |                                                                                                    |
|      | D D D                                                                                                    |                                                                                                    |                                                                                                    | EMPL                                                                                                    |                                       | EMPL                                                                                                    |                                                                                                    |                                                                                                    |                                                                                                    |                                                                                  |                                                                                                    |
|      | D D D                                                                                                    | POSTAL                                                                                                    |                                                                                                    | PHONE                                                                                                    | SAME AS                               | PHONE                                                                                                    | DEPEND                                                                                                | HOME                                                                                                    | CELL                                                                                                    | BUSINESS                                                                         | SYSTEM                                                                                                    |
|      | R RE R CITY                                                                                                    | STATE CODE                                                                                                    | COUNTRY                                                                                                    | TYPE                                                                                                    | EMPL PHONE                            | ТҮРЕ                                                                                                    | PHONE                                                                                                 | PHONE #                                                                                                    | PHONE #                                                                                                    | PHONE                                                                            | DATE                                                                                                    |
|      | New Lenox                                                                                                    | IL 6043                                                                                                    | 1 USA                                                                                                    | HOME                                                                                                    | 555/555-5555                          |                                                                                                    |                                                                                                    |                                                                                                    |                                                                                                    |                                                                                  | 11/14/2023                                                                                                    |
|      | New Lenox                                                                                                    | IL 6045                                                                                                    | 1 USA                                                                                                    | CELL                                                                                                    | 555/555-5555                          |                                                                                                    |                                                                                                    |                                                                                                    |                                                                                                    |                                                                                  | 11/14/2023                                                                                                    |
|      | Aurora                                                                                                    | IL 6050                                                                                                    | 2 USA                                                                                                    |                                                                                                    | 555/555-5555                          |                                                                                                    |                                                                                                    |                                                                                                    |                                                                                                    |                                                                                  | 11/14/2023                                                                                                    |
|      | Aurora                                                                                                    | IL 6050                                                                                                    | 2 USA                                                                                                    | CELL                                                                                                    | 555/555-5555                          |                                                                                                    |                                                                                                    |                                                                                                    |                                                                                                    |                                                                                  | 11/14/2023                                                                                                    |
|      | Aurora                                                                                                    | IL 6050                                                                                                    | 2 USA                                                                                                    |                                                                                                    | 555/555-5555                          |                                                                                                    |                                                                                                    |                                                                                                    |                                                                                                    |                                                                                  | 11/14/2023                                                                                                    |
|      | Plainfield                                                                                                    | IL 6054                                                                                                    | 4 USA                                                                                                    |                                                                                                    | 555/555-5555                          | MAIN                                                                                                    | 555/555-                                                                                              | 5555                                                                                                    |                                                                                                    |                                                                                  | 11/14/2023                                                                                                    |
|      | Plainfield                                                                                                    | IL 6054                                                                                                    | 4 USA                                                                                                    |                                                                                                    | 555/555-5555                          | MAIN                                                                                                    | 555/555-                                                                                              | 5555                                                                                                    |                                                                                                    |                                                                                  | 11/14/2023                                                                                                    |
|      | Plainfield                                                                                                    | IL 6054                                                                                                    | 4 USA                                                                                                    |                                                                                                    | 555/555-5555                          |                                                                                                    | 555/555-                                                                                              | 5555                                                                                                    |                                                                                                    |                                                                                  | 11/14/2023                                                                                                    |